## Password Automation

How to Use the Applet to Unlock your Password

1. Click "Unable to login?" on the Windows login screen

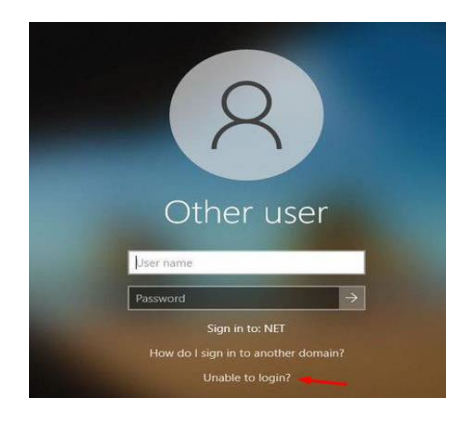

2. Enter "UserID" and "CAPTCHA" characters and click Next.

| Password Reset Windows Application (4.5.8227.17) | 798)   |   |             |
|--------------------------------------------------|--------|---|-------------|
| Identify                                         | Verify |   | Reset       |
| * UserID (Example: ag123                         | 45)    |   |             |
| САРТСНА                                          | bgy r  | Ċ |             |
| * Type the CAPTCHA                               |        |   |             |
|                                                  |        |   |             |
|                                                  |        |   | Next Cancel |

3. Click Send Verification Code and click Next.

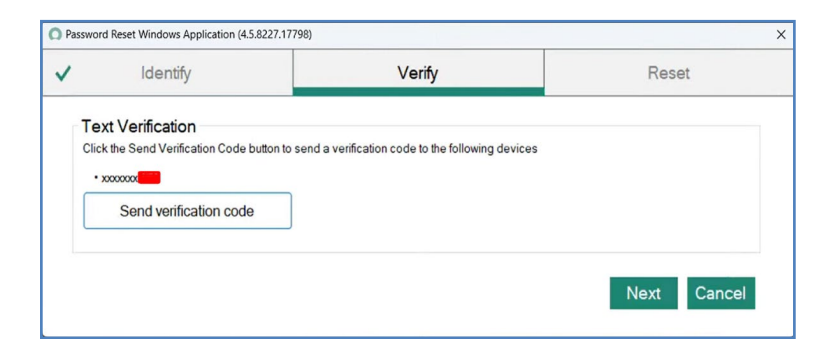

**NOTE**: If the last 4 of your mobile number doesn't appear on the screen, submit a ServiceNow request to have your mobile number updated in your ServiceNow profile. <u>ServiceNow: Update User Account Information - Service Portal (service-now.com)</u> 4. Enter Verification Code and click Next.

| Passwore      | d Reset Windows Application (4.5.8227.177                                                          | 98)                                                                                  | ×                     |
|---------------|----------------------------------------------------------------------------------------------------|--------------------------------------------------------------------------------------|-----------------------|
| ~             | Identify                                                                                           | Verify                                                                               | Reset                 |
| Click         | xt Verification<br>k the Send Verification Code button to s<br>coccord<br>Resend Verification Code | end a verification code to the following devices                                     |                       |
| TI<br>cc<br>* | he verification code has beer<br>ode within the next few minut<br>Enter verification code          | a sent and is valid for 10 minutes. If yo<br>es, resend and try again.<br><u> </u> I | ou do not receive the |
|               |                                                                                                    |                                                                                      | Next Cancel           |

5. Click "Unlock Account" button. Click Close.

|     | Reset Windows Application (4.5                                                                                                    | 8227.17796)      |                         |                                                   | × |          |      |                   |     |       |
|-----|----------------------------------------------------------------------------------------------------|------------------|-------------------------|---------------------------------------------------|---|----------|------|-------------------|-----|-------|
|     | Identify                                                                                                    | ~                | Verify                  | Reset                                             |   |          |      |                   |     |       |
| Res | et Password                                                                                                    |                  |                         |                                                   |   |          |      |                   |     |       |
|     | 0                                                                                                    |                  |                         |                                                   |   |          |      |                   |     |       |
|     | Accourt                                                                                                    | nt locked. Click | Unlock Account or Reset | Password for a new password                       |   |          |      |                   |     |       |
|     | - Minimum 8 characters                                                                                                    |                  |                         | C Pessent Road Windows Application (ALTIN).(1990) |   |          |      |                   |     |       |
|     | - Maximum 28 c                                                                                                    | rcase letter(s)  |                         |                                                   | ~ | Identify | ~    | Verify            | ~   | Reset |
|     | - At least 1 uppercase letter(s)<br>- At least 1 digit(s)<br>- At least 1 special character(s) from these options '~!@#\$%^*.()_+.=⊖ \ |                  |                         | $\otimes$                                         |   |          |      |                   |     |       |
|     | low operand                                                                                                    | 1                |                         |                                                   |   |          | Acco | ount Unlock Succo | e55 |       |
|     | nun basanoira                                                                                                    |                  |                         |                                                   |   |          |      |                   |     |       |
|     |                                                                                                    |                  |                         |                                                   |   |          |      |                   |     |       |

6. Proceed to Login

\*\*\*If you are NOT on the state network you will need to log into your computer with your OLD password, and then log into VPN with you NEW password\*\*\*